## Windows10 メールの設定(設定確認)

□ 手順1

スタートメニューから"メール"を起動します。

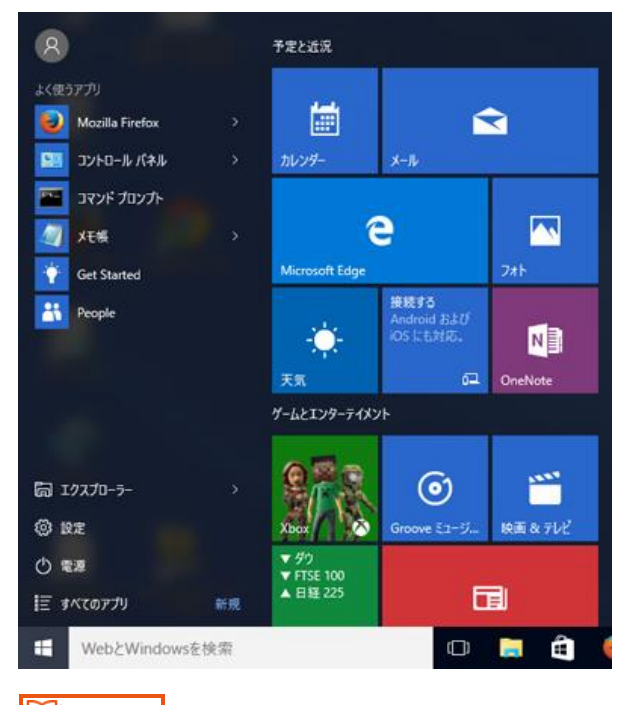

🔱 手順 2

画面左下部の"設定に切り替え"をクリックします。

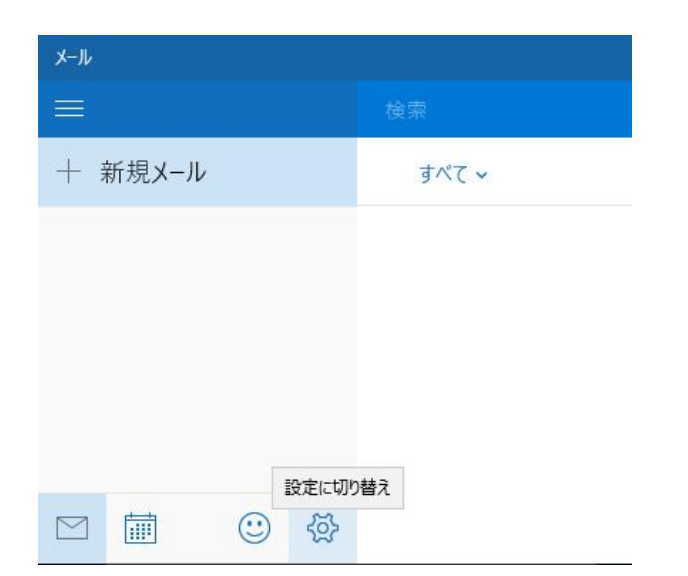

## 画面右に表示されたメニュー内の"アカウント"をクリックします。

| I | 設定    |
|---|-------|
|   | アカウント |
|   | 背景の画像 |
|   | 閲覧    |
|   | オプション |
|   | ヘルプ   |
|   |       |

🗍 手順 4

## 変更したいアカウントをメニューから選んでクリックします。

| < アカウント                           |
|-----------------------------------|
| 設定を編集するアカウントを選びます。                |
|                                   |
| po.ttn.ne.jp<br>info@po.ttn.ne.jp |
| + アカウントの追加                        |

アカウントの設定画面で下記の項目を確認します。

続けて"メールボックスの同期設定を変更"をクリックします。

| po.ttn.ne.jp アカウントの設   info@po.ttn.ne.jp   パスワード   ・・・・・・・・・・・・・・・・・・・・・・・・・・・・・・・・・・・・ | x<br>定 |          |           |   |
|-----------------------------------------------------------------------------------------|--------|----------|-----------|---|
| 保存                                                                                      | キャンセル  |          |           |   |
| パスワード                                                                                   | メールパス  | ワードを入力   |           |   |
| アカウント名                                                                                  | (任意の名  | 前を入力)メール | ルソフト上での識別 | 名 |

アカウントの同期設定で下記の項目を確認します。

各設定項目は利用状況に合わせて任意の内容を入力します。

続けて"メールボックスの詳細設定"をクリックします。

|                                                                                             | ×              |  |  |  |  |  |
|---------------------------------------------------------------------------------------------|----------------|--|--|--|--|--|
| po.ttn.ne.jp の同期設定                                                                          |                |  |  |  |  |  |
| 新しいメールをダウンロードする頻度                                                                           |                |  |  |  |  |  |
| 使用状況に応じて                                                                                    | $\sim$         |  |  |  |  |  |
| 1 日に大量のメールを受け取っている場合でも、数日に一度しかアカウ<br>ントをチェックしない場合でも、状況に応じて同期設定を変更して、デー<br>タ通信量とパッテリーを節約します。 |                |  |  |  |  |  |
| 現在の同期間隔: 2 時間ごと                                                                             |                |  |  |  |  |  |
| ✓ 常にメッセージ全体とインターネット                                                                         | 画像をダウンロードする    |  |  |  |  |  |
| ダウンロードするメールの期間                                                                              | ダウンロードするメールの期間 |  |  |  |  |  |
| 過去3か月間                                                                                      | ~              |  |  |  |  |  |
| 表示名                                                                                         |                |  |  |  |  |  |
| 丹南CATV                                                                                      |                |  |  |  |  |  |
| この名前がメッセージの送信者として使わ                                                                         | われます。          |  |  |  |  |  |
| 同期オプション                                                                                     |                |  |  |  |  |  |
| メール                                                                                         |                |  |  |  |  |  |
| <b>()</b> オン                                                                                |                |  |  |  |  |  |
| <b>メールボックスの詳細設定</b><br>受信および送信メール サーバーの情報                                                   |                |  |  |  |  |  |
| 完了                                                                                          | キャンセル          |  |  |  |  |  |

"メールボックスの詳細設定"をクリックして表示された下記の項目を確認しま

す。

| 同期オプション                   |                |
|---------------------------|----------------|
| メール                       |                |
| <b>()</b> オン              |                |
| 受信メール サーバー                |                |
| pop.ttn.ne.jp             |                |
| 送信 (SMTP) メール サーバー        |                |
| smtp.ttn.ne.jp            |                |
| ✓ 送信サーバーは認証が必要            |                |
| ✔ メールの送信に同じユーザー名とパスワードを使う |                |
| □ 受信メールに SSL を使う          |                |
| □ 送信メールに SSL を使う          |                |
| 完了 キャンセル                  |                |
| 受信メールサーバー                 | pop.ttn.ne.jp  |
| 送信(SMTP)サーバー              | smtp.ttn.ne.jp |
| 送信サーバーは認証が必要              | チェックを入れる       |
| メールの送信に同じユーザー名とパスワードを使う   | チェックを入れる       |
| 受信メールに SSL を使う            | チェックを外す        |
| 送信メールに SSL を使う            | チェックを外す        |